# Installer un bloqueur de publicité

Tous les navigateurs permettent maintenant d'installer des extensions, appelées aussi modules complémentaires.

Dans ce tutoriel, vous allez découvrir comment installer un bloqueur de publicité. Vous y trouverez du coup une façon d'installer n'importe quelle autre extension.

#### 1. Installation dans Edge

Dans Microsoft Edge, ouvrez le menu d'options en utilisant le bouton en haut à droite.

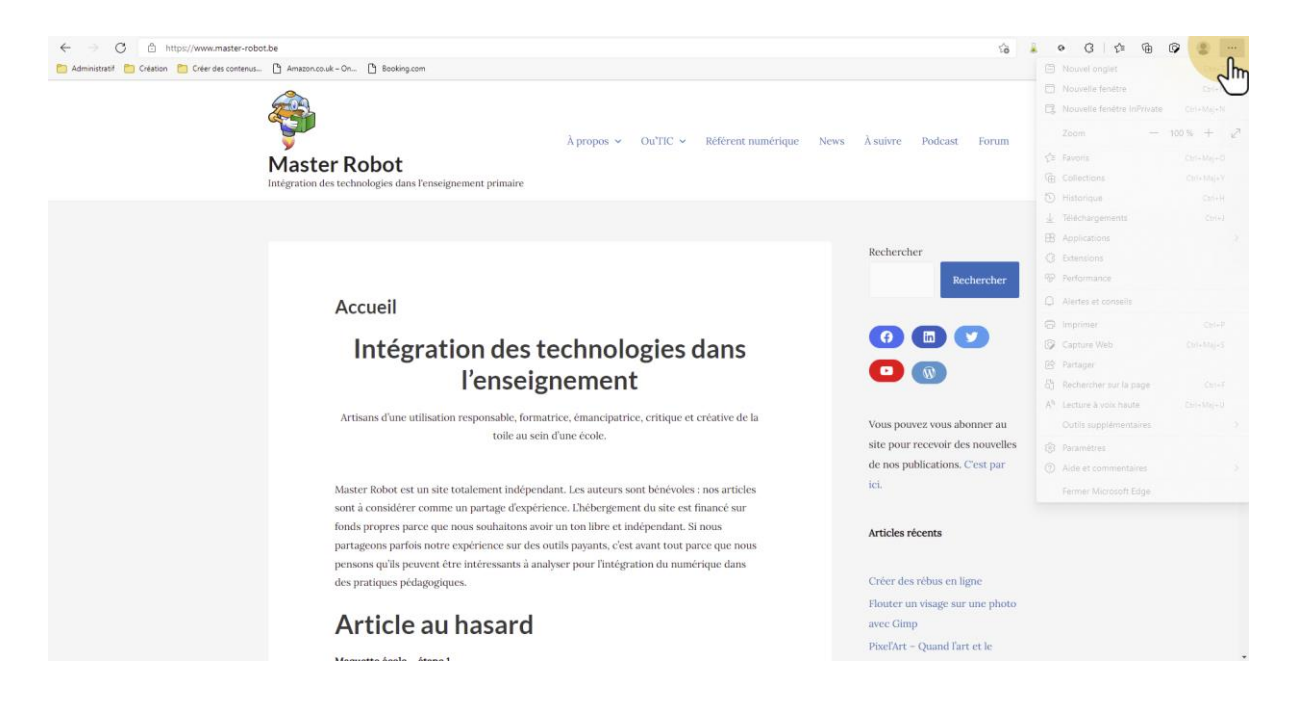

# 1.1. Localiser les extensions

Dans le menu, nous allons ouvrir les extensions.

| rò  | 2 | 10                       | 0    | ß       | -E    | £_≡      | Ē        | Ô   |      |        |   |
|-----|---|--------------------------|------|---------|-------|----------|----------|-----|------|--------|---|
|     |   |                          | No   | uvel o  | ngl   | et       |          |     |      | Ctrl+  | т |
|     |   |                          | No   | uvelle  | fen   | être     |          |     |      | Ctrl+1 | V |
|     |   | Ę                        | No   | uvelle  | fen   | être li  | nPrivate | 2   | Ctrl | +Maj+1 | V |
| um  |   |                          | Zo   | om      |       |          |          | 100 | ) %  | +      | 2 |
|     |   | £≞                       | Fav  | oris    |       |          |          |     | Ctrl | +Maj+( | c |
|     |   | Ē                        | Col  | llectio | ns    |          |          |     | Ctr  | l+Maj+ | Y |
|     | _ | Ð                        | His  | toriqu  | ie.   |          |          |     |      | Ctrl+ł | - |
|     |   | $\underline{\downarrow}$ | Téle | écharg  | gem   | ents     |          |     |      | Ctrl+  | J |
|     |   | ₿                        | Ap   | plicati | ons   |          |          |     |      |        | > |
| _   |   | 3                        | Ext  | ensior  |       | 2        |          |     |      |        |   |
| ner |   | ~                        | Per  | forma   | 2     | m        |          |     |      |        |   |
|     | 6 | Q                        | Ale  | rtes e  | t co  | nseils   |          |     |      |        |   |
|     |   | Ø                        | Imp  | orime   | r     |          |          |     |      | Ctrl+  | p |
|     |   | Ø                        | Cap  | oture ' | Web   | 5        |          |     | Ctr  | I+Maj+ | S |
|     |   | Ē                        | Par  | tager   |       |          |          |     |      |        |   |
|     |   | බ                        | Red  | cherch  | ier s | sur la p | oage     |     |      | Ctrl+  | F |
|     |   | A۵                       | Lec  | ture à  | voi   | ix hau   | te       |     | Ctr  | +Maj+l | J |
| 311 |   |                          | 0    | tile eu | pole  | ómant    | aires    |     |      |        | 5 |

# 1.2. Accéder aux modules complémentaires

Edge va vous ouvrir une nouvelle fenêtre. Vous trouverez en bas de celle-ci l'accès aux modules complémentaires.

|       |     | ĩõ                         | 2         | 0       | G     | ۲∕≡ | Ē | Ŷ | ۲        |         |
|-------|-----|----------------------------|-----------|---------|-------|-----|---|---|----------|---------|
|       | Ext | ensions                    |           |         |       |     |   |   | ) Autres | favoris |
| -     |     | Antidote                   |           | 6       |       |     |   |   |          |         |
|       | 0   | Browsing Protection by F-S | ecure     | 0       |       |     |   |   |          |         |
| uivre | ß   | Gérer l'extension          |           |         |       |     |   |   |          |         |
|       |     | Ouvrir Microsoft Edge mod  | lules com | plément | aires |     |   |   |          |         |
|       |     | Jm                         |           |         |       |     |   |   |          |         |
|       |     | $\cup$                     |           |         |       |     |   |   |          |         |

# 1.3. Chercher le module adéquat

Dans la barre de recherche, tapez "Adblock" et validez avec la touche "enter".

| (j) Découvrez commen                                                                                                    | t Microsoft utilise des publicités pour créer une expérience en ligne plus personnalisée et adaptée à vos besoins.                                                                |
|----------------------------------------------------------------------------------------------------|----------------------------------------------------------------------------------------------------|
| Microsoft                                                                                                    | Modules complémentaires Edge BETA                                                                                                    |
| <ul> <li>a</li> <li>a</li></ul> | adblock         adblock plus         adblocker         adblock youtube         adblocker for edge         Adkill - Adblock software         iQiyi Adblock         Ethical AdBlock |
|                                                                                                    | -                                                                                                    |

#### 1.4. Choisir son bloqueur

La liste est longue. Je n'ai pas d'extension spécifique à cibler. À vous de choisir celle qui vous conviendra le mieux. Elles fonctionnent toutes sur le même principe.

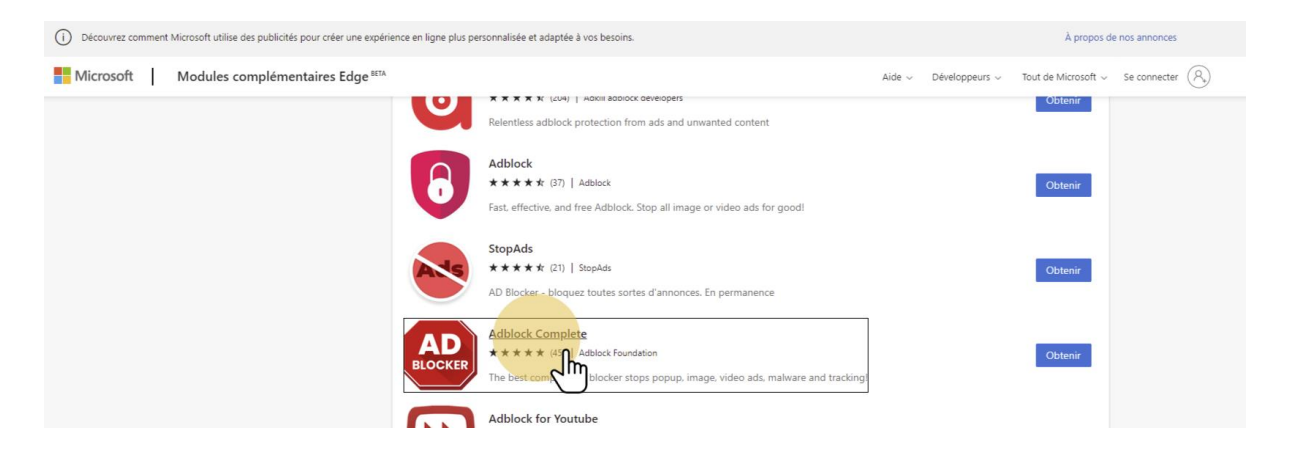

# 1.5. Installer l'extension

Pour installer l'extension, il vous suffira de cliquer sur le bouton "obtenir".

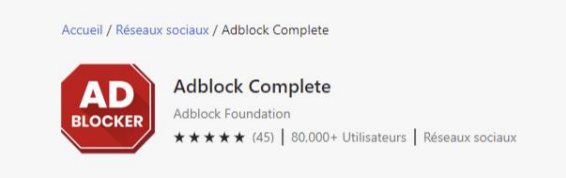

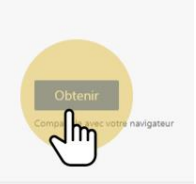

# 1.6. Valider l'installation

Edge va alors vous demander si vous êtes certains. Vous confirmez en cliquant sur "ajouter une extension".

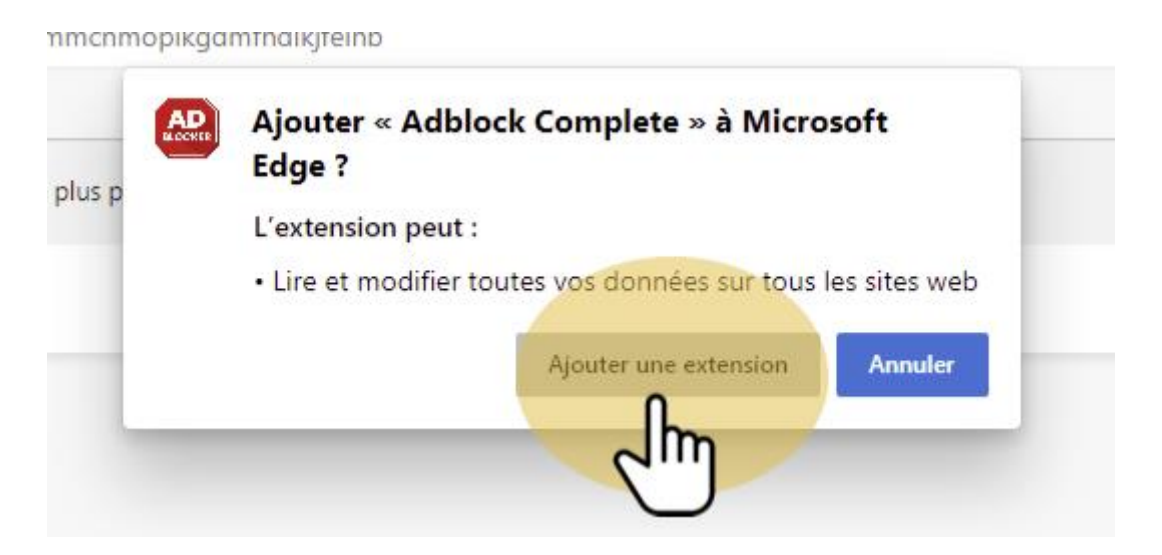

## 1.7. Installation terminée

Lorsque l'installation est terminée, votre extension s'affichera dans la barre d'outils (le logo diffèrera en fonction de l'extension que vous aurez choisie).

|   | 20                                                                    | À .     | 0       | 9  | G     | ₹¢≡ | Ð | Ŷ              |  |   |  |  |  |
|---|-----------------------------------------------------------------------|---------|---------|----|-------|-----|---|----------------|--|---|--|--|--|
|   | Adblock Complete a été ajouté à 🛛 👋                                   |         |         |    |       |     |   | Autres favoris |  |   |  |  |  |
|   | Microsoft Edge<br>Utilisez cette extension en c                       | liquant | sur cet | te | annon | ces |   |                |  | × |  |  |  |
|   | icône.<br>• Gérez vos extensions en c<br>Paramètres, etc. > Extensior | conne   | cter (F | 3  |       |     |   |                |  |   |  |  |  |
| _ |                                                                       |         |         |    |       |     |   |                |  |   |  |  |  |

# 1.8. Accéder aux options

Pour accéder aux options du module, il vous suffira de cliquer sur son logo.

|                                  | í.                                                 | Â               | 0                 | 0        | 3       | ל≞    | Ē | ø | ۲      |         |
|----------------------------------|----------------------------------------------------|-----------------|-------------------|----------|---------|-------|---|---|--------|---------|
| Adble                            | ock Complete a été aj                              | outé à          |                   | $\int h$ | n /     |       |   | 1 | Autres | favoris |
| Micro                            | soft Edge                                          | À p             | propos<br>ur cett | de nos a | annonce | 25    |   |   |        | ×       |
| icône.<br>Aide ∨ • Ge?e<br>Param | iz√os extensions eñ cl<br>nètres, etc. > Extension | iquahtee<br>Is. | n⊧oft √           | Se (     | connect | er (R | ) |   |        |         |
|                                  |                                                    |                 |                   | _        |         |       |   |   |        |         |

#### 1.9. Modifier les options

Toutes ces extensions vous présenterons un bouton pour accéder aux paramètres.

Ici, une roue dentée par exemple.

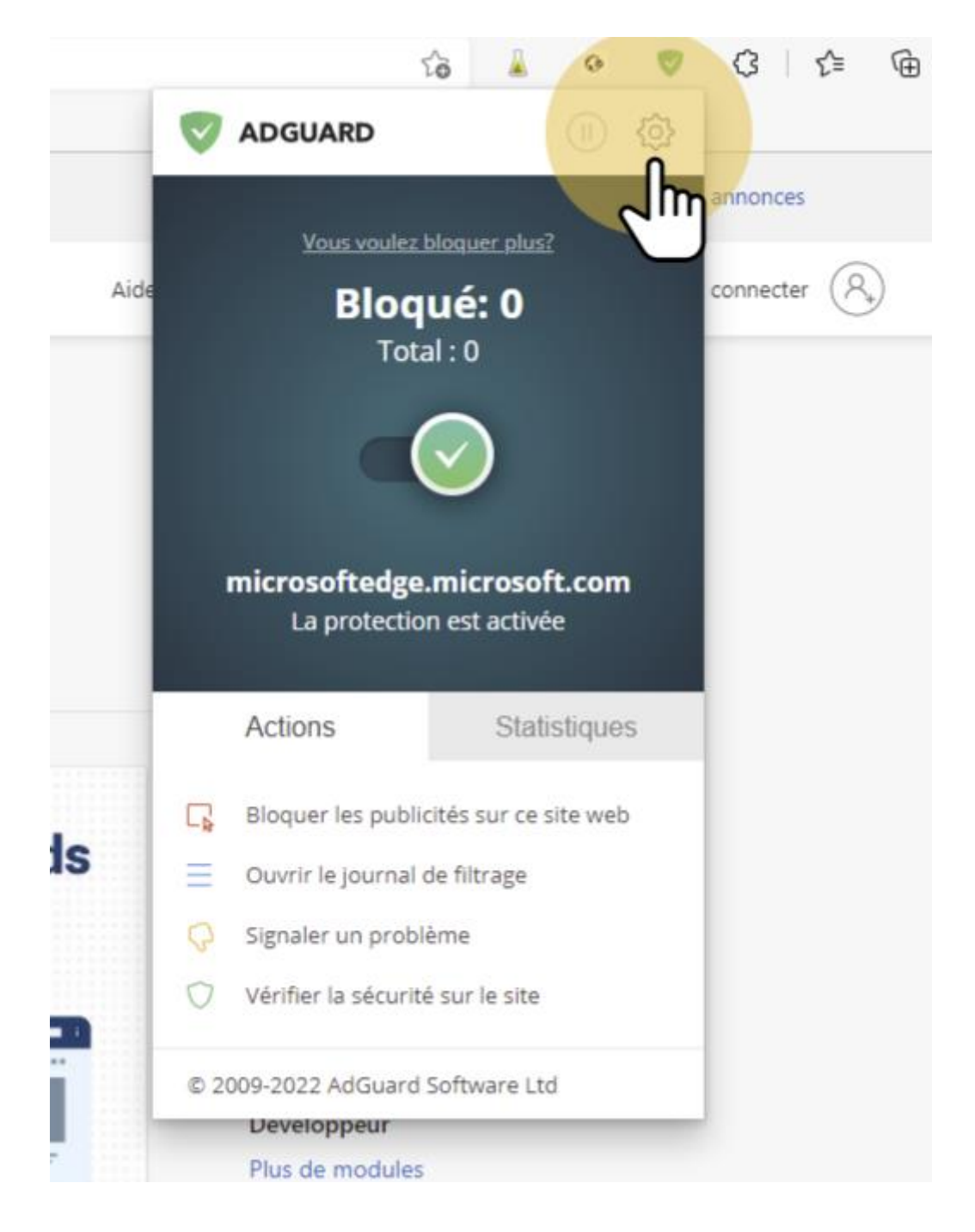

#### 1.10. Paramétrer votre bloqueur

Voyagez dans les différentes options et onglets. Attention, ce genre de modules ont une option qui autorise par défaut certaines publicités. Pensez à désactiver cette option.

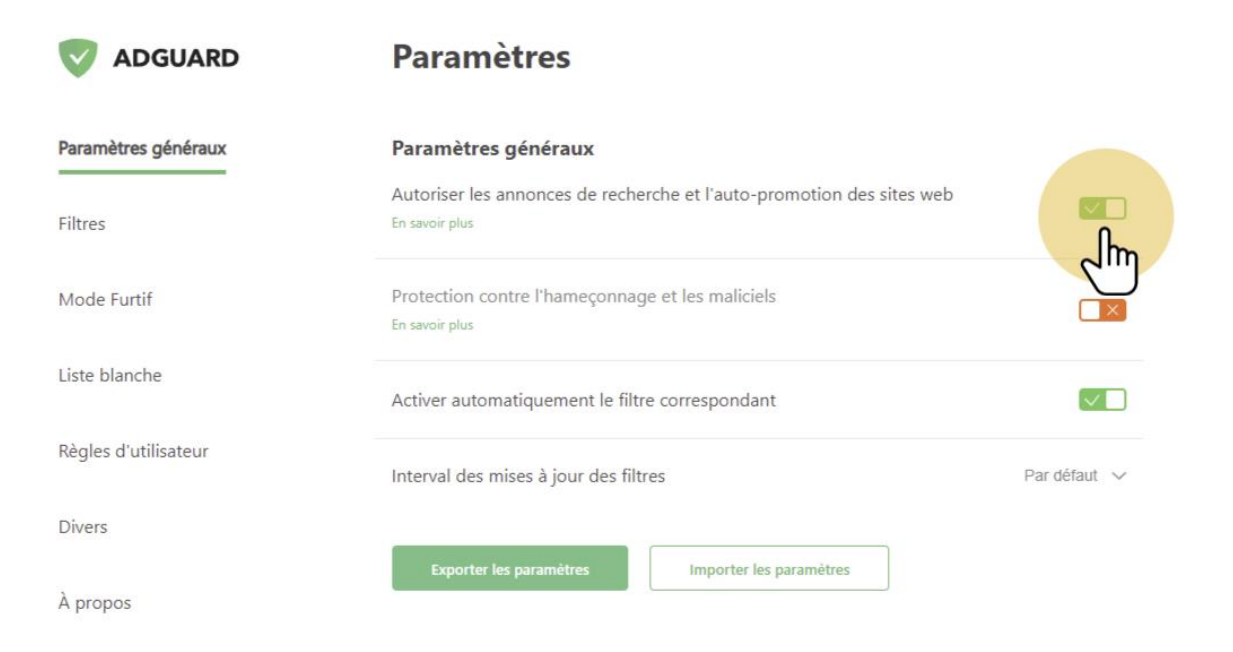

#### 1.11. Activer des filtres

Ces bloqueurs fonctionnent avec des filtres. Les filtres de base sont activés. N'hésitez pas à rajouter d'autres filtres. Attention toutefois, si votre ordinateur est ancien, n'en ajoutez pas trop, car cela influe sur les performances de l'ordinateur.

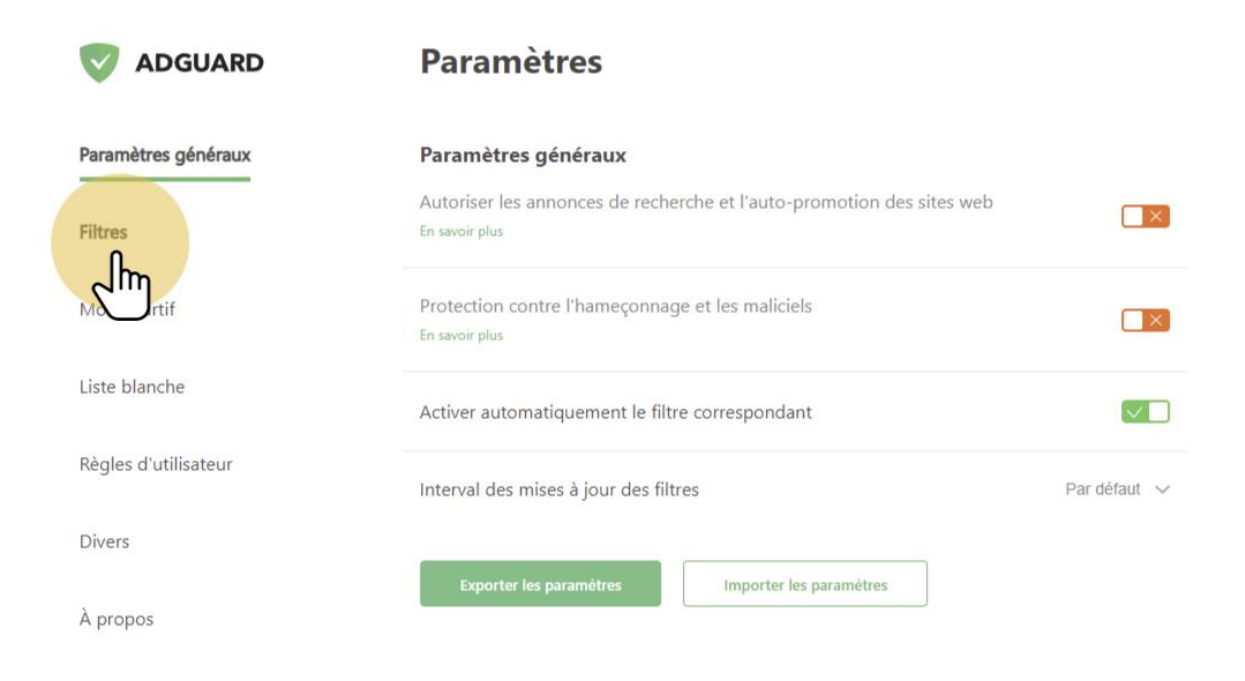

#### 1.12. Mettre en pause

Ces modules permettent tous d'être mis en pause ou d'ajouter des sites sur liste blanche. Par exemple, sur cette extension, un bouton pause est disponible à côté des paramètres.

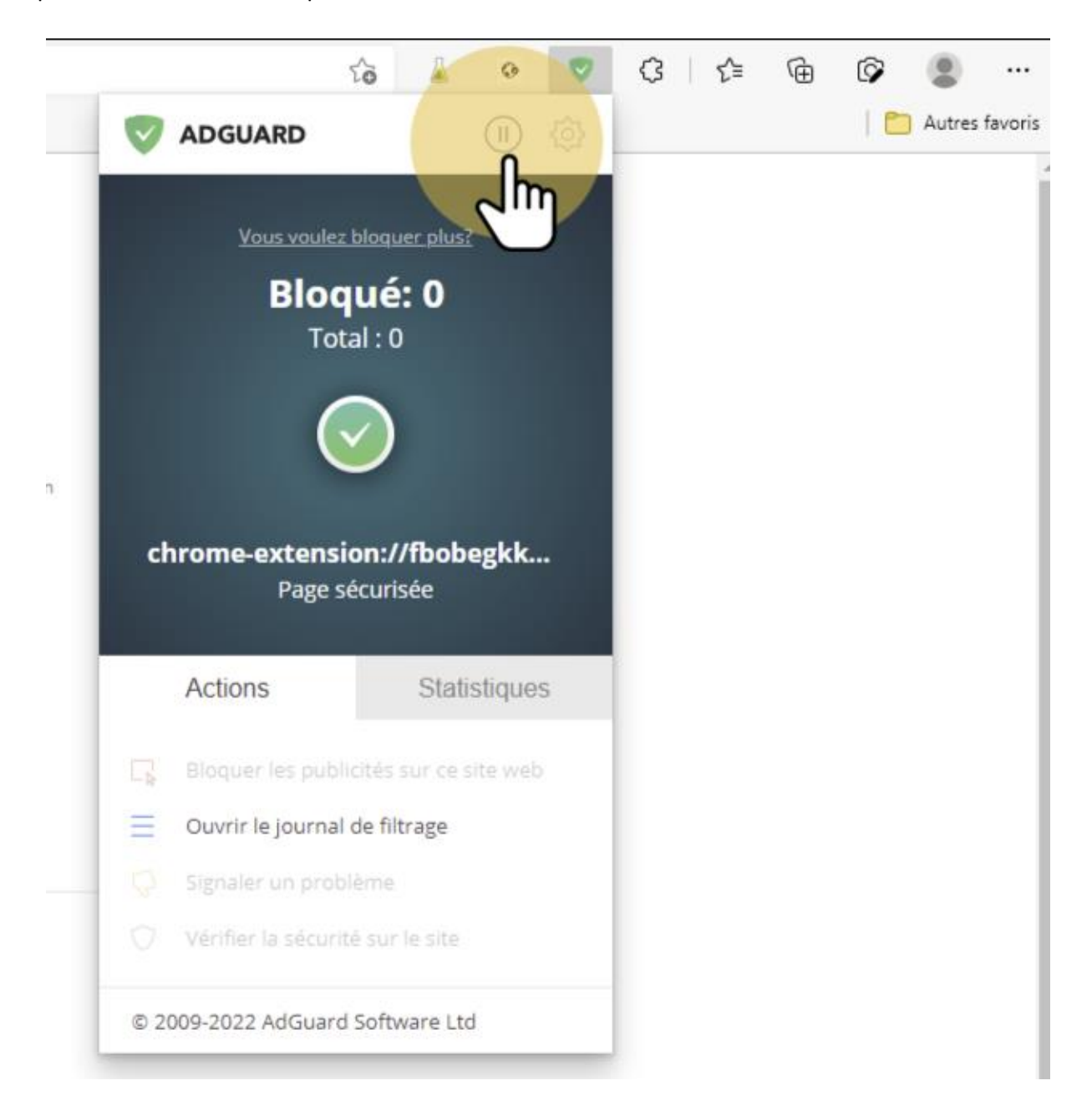

## 2. Installer une extension dans Firefox

Accéder aux paramètres en cliquant sur le bouton en haut à droite du navigateur.

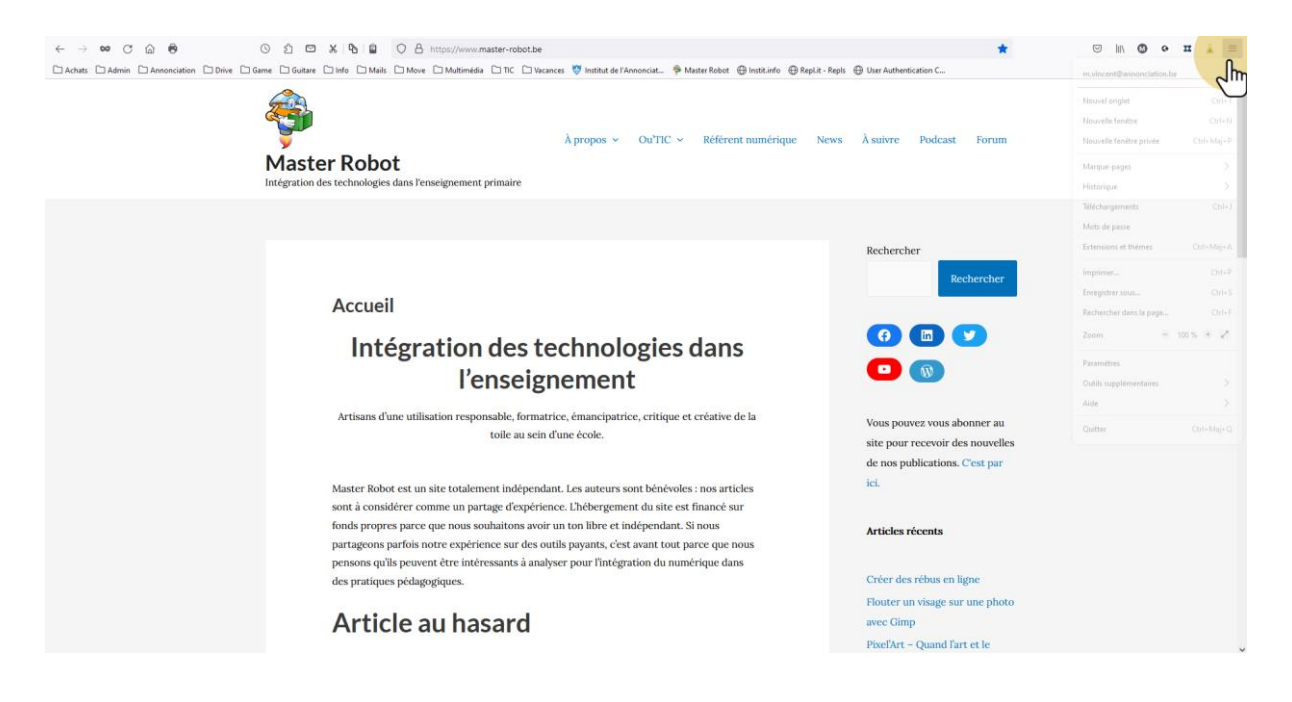

# 2.1. Options des extensions

Dans le menu, cliquez sur "Extensions et thèmes".

| - m                            |            |
|--------------------------------|------------|
| m.vincent@annonciation.be      | >          |
| Nouvel onglet                  | Ctrl+      |
| Nouvelle fenêtre               | Ctri+N     |
| Nouvelle fenêtre privée        | Ctrl+Maj+I |
| Marque-pages                   | >          |
| Historique                     | >          |
| Téléchargements                | Ctrl+      |
| Mots de passe                  |            |
| Extensions et thèmes           | Ctrl+Maj+/ |
| Imprimer                       | Ctrl+I     |
| Enregistrer sous               | Ctrl+      |
| Rechercher dans la page        | Ctrl+      |
| Zoom –                         | 100 % + 🖍  |
| Paramètres                     |            |
|                                | >          |
| Outils supplémentaires         |            |
| Outils supplémentaires<br>Aide | >          |

## 2.2. Accéder aux modules disponibles

Deux possibilités :

- \* Utiliser tout de suite la barre de recherche en haut.
- \* Aller en bas de la page et sélectionner "Découvrir davantage de modules".

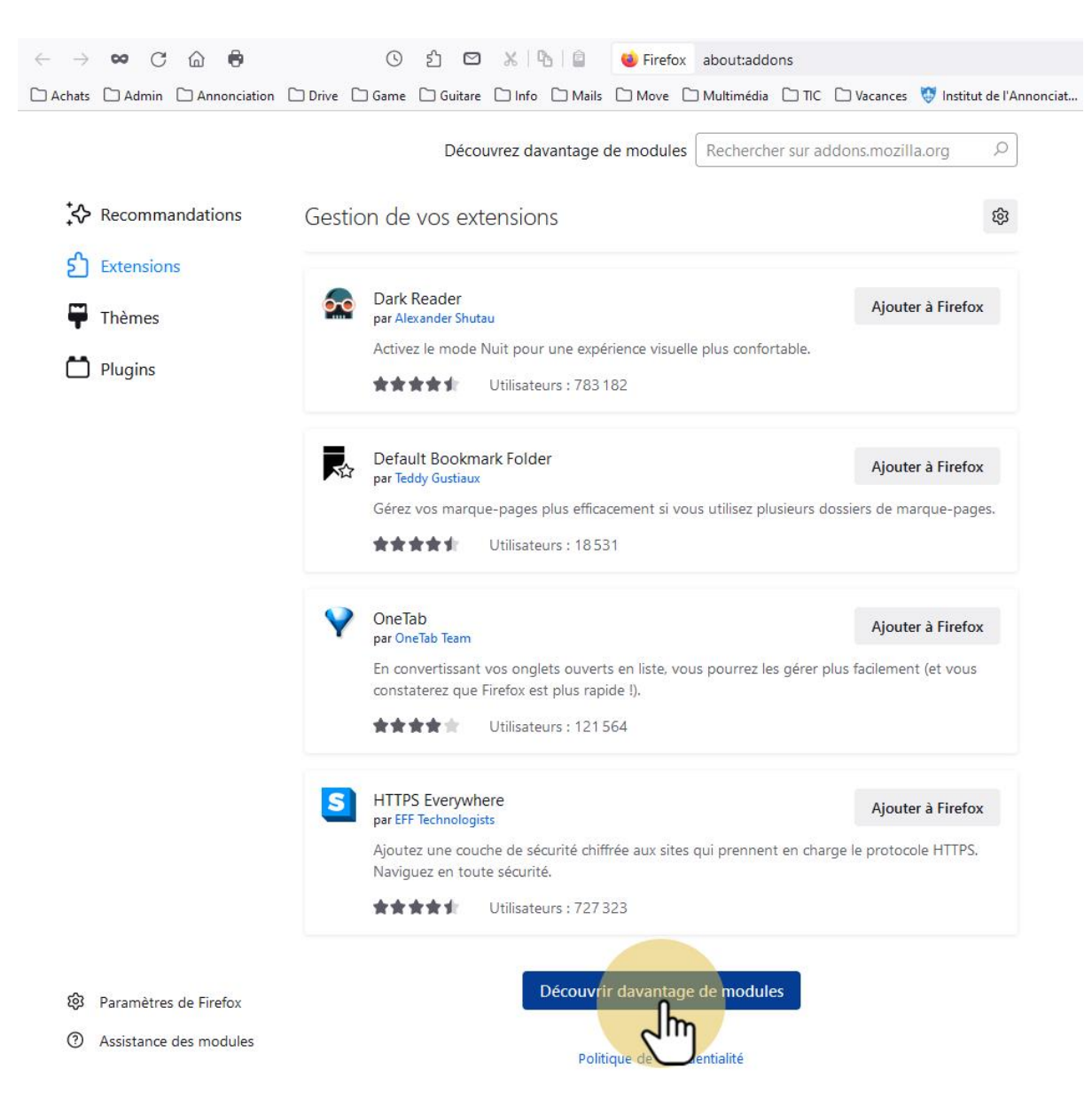

## 2.3. Chercher votre extension

Utilisez la barre de recherche pour chercher "Adblock".

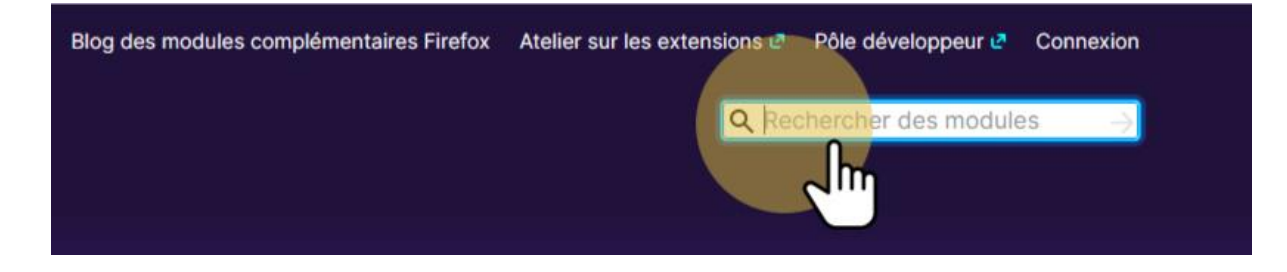

#### 3. Installer une extension dans Chrome

Accéder aux paramètres en cliquant sur le bouton en haut à droite du navigateur.

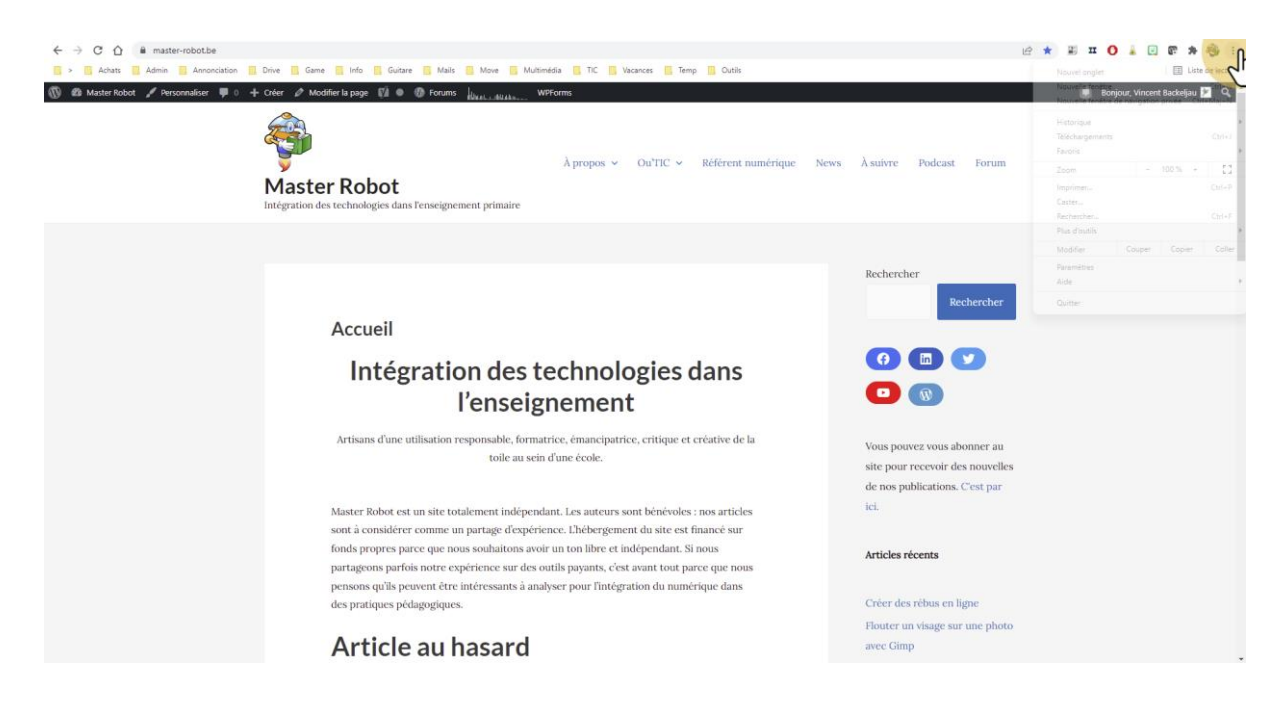

# 3.1. Accéder aux outils

Les extensions sont cachées dans le sous menu "Plus d'outils".

|                                                  | Nouvel onglet Ctrl+1                                                                     |
|--------------------------------------------------|------------------------------------------------------------------------------------------|
|                                                  | Nouvelle fenêtre Ctrl+N                                                                  |
|                                                  | Nouvelle fenêtre de navigation privée Ctrl+Maj+N<br>Historique<br>Téléchargements Ctrl+. |
| ews À suivre Podcast Forum                       | Zoom - 100 % +                                                                           |
|                                                  | Imprimer Ctrl+F<br>Caster                                                                |
|                                                  | Rechercher Ctrl+F                                                                        |
| Enregistrer la page sous Ctrl+S                  | Plus d'outils                                                                            |
| Créer un raccourci                               | Modifier Couper Copier Colle                                                             |
| Nommer la fenêtre                                | Paramètres                                                                               |
| Effacer les données de navigation Ctrl+Maj+Suppr | Aide                                                                                     |
| Extensions                                       | Quitter                                                                                  |
| Gestionnaire de tâches Maj+Échap                 |                                                                                          |
| Outils de développement Ctrl+Mai+1               |                                                                                          |

# 3.2. Accéder aux extensions

Dans les outils, cliquez sur "Extensions".

|                                                  |         |          |        |        |       | $\sim$ |          |      | đ      | ×     |
|--------------------------------------------------|---------|----------|--------|--------|-------|--------|----------|------|--------|-------|
| Le la la la la la la la la la la la la la        | *       |          | п      | 0      |       | E      | æ        | *    | -      | :     |
|                                                  |         | Nouvel   | ongle  | t      |       |        |          |      | Ctr    | +T    |
|                                                  |         | Nouvell  | e fenê | tre    |       |        |          |      | Ctrl   | +N    |
|                                                  |         | Nouvell  | e fenê | tre de | navig | gation | n privée | Ct   | rl+Maj | + N   |
|                                                  |         | Historiq | ue     |        |       |        |          |      |        | 1     |
|                                                  |         | Télécha  | rgeme  | nts    |       |        |          |      | Ctr    | l+]   |
|                                                  |         | Favoris  |        |        |       |        |          |      |        | 1     |
| News A suivre Podcast Forum                      |         | Zoom     |        |        |       | -      | 100 %    | +    |        | :3    |
|                                                  |         | Imprime  | er     |        |       |        |          |      | Ctr    | I+P   |
|                                                  |         | Caster   |        |        |       |        |          |      |        |       |
|                                                  |         | Rechero  | her    |        |       |        |          |      | Ctr    | +F    |
| Enregistrer la page sous Ctrl+S                  |         | Plus d'o | utils  |        |       |        |          |      |        |       |
| Créer un raccourci                               |         | Modifie  | r      |        | Cou   | per    | Cor      | pier | C      | oller |
| Nommer la fenétre                                |         | Paramè   | tres   |        |       |        |          |      |        |       |
| Effacer les données de navigation Ctrl+Maj+Suppr | Aide    |          |        |        |       |        |          |      |        | 1     |
| Extensions                                       | Quitter |          |        |        |       |        |          |      |        |       |
| Gestionna Maj+Échap                              | -       |          |        |        |       |        |          |      |        |       |
| Outils de développement Ctrl+Maj+I               |         |          |        |        |       |        |          |      |        |       |
|                                                  |         |          |        |        |       |        |          |      |        |       |
|                                                  |         |          |        |        |       |        |          |      |        |       |
|                                                  |         |          |        |        |       |        |          |      |        |       |

# 3.3. Ouvrir le menu des extensions

Pour ouvrir le menu des extensions, utilisez le bouton situé en haut à gauche.

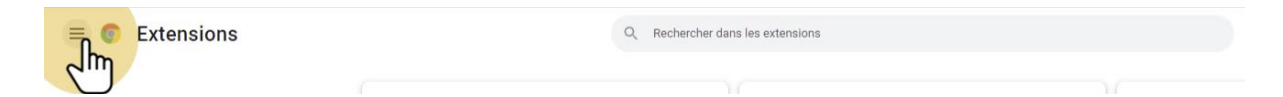

## 3.4. Accéder au Chrome Store

Tout en bas du menu, vous aurez un lien pour ouvrir le Chrome Store où se trouvent les extensions.

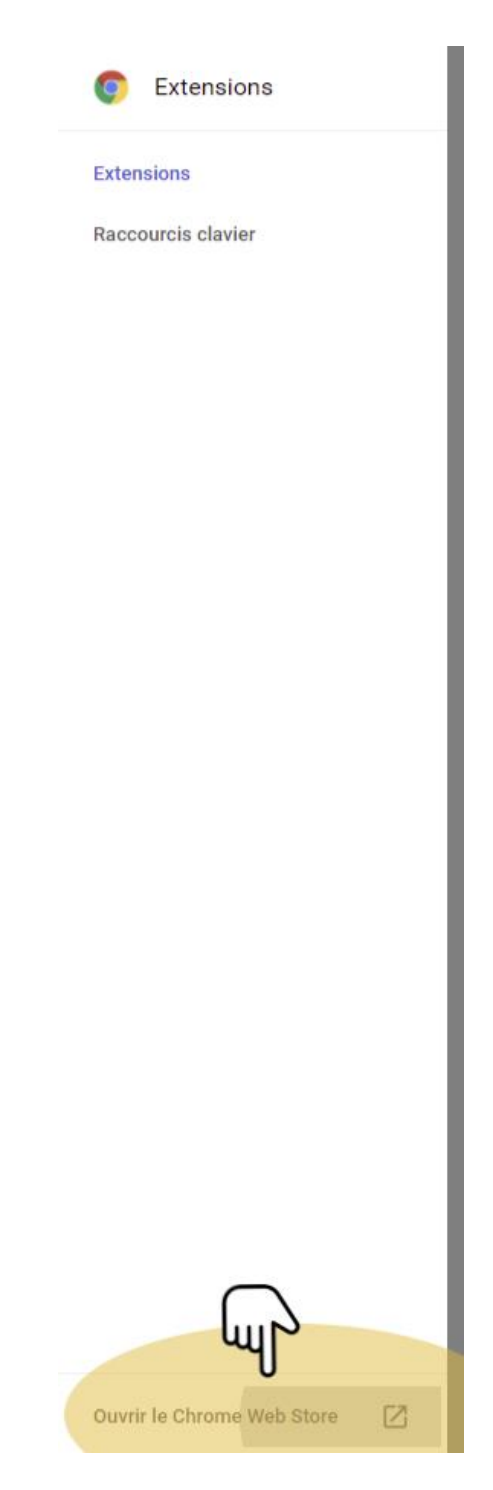

## 3.5. Chercher votre extension

Utilisez la barre de recherche pour chercher "Adblock".

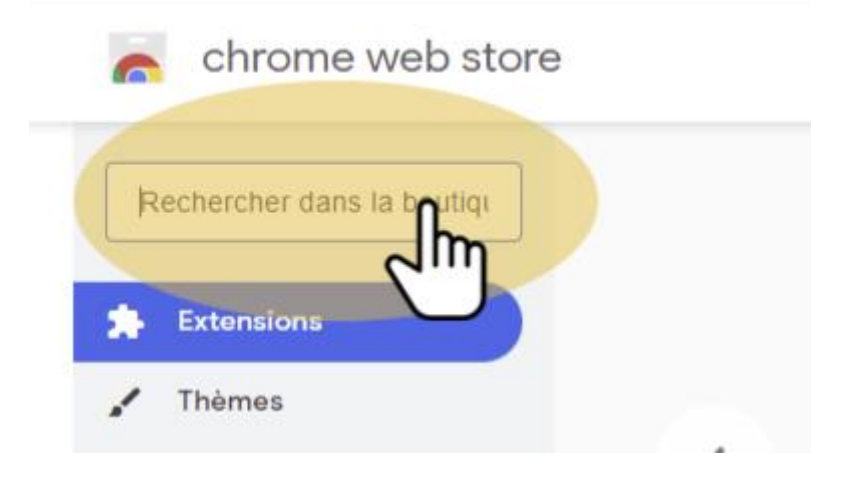